# KVM - DVI, Audio, USB 2.0, Cat5 Extender

LAN or 330 feet (100 meters)

# **User Guide**

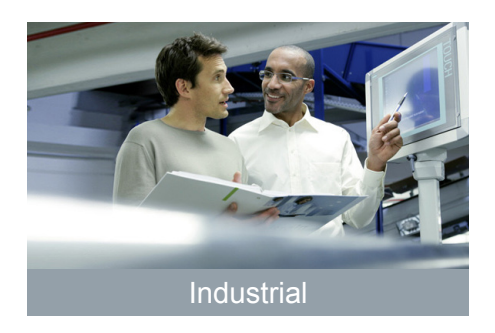

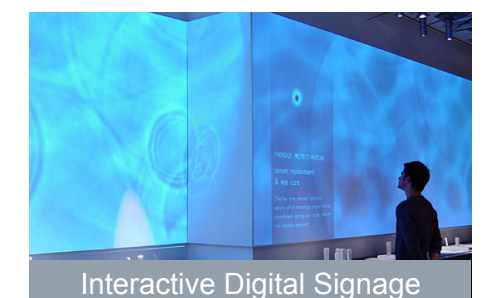

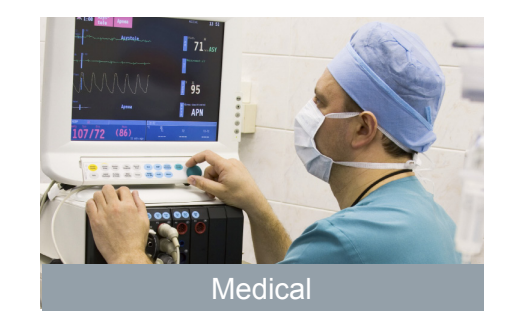

Powered by

# Thank you for purchasing the KVM - DVI, Audio, USB 2.0, Cat5 Extender LAN or 330 feet (100 meters)

# Please read this guide thoroughly.

#### FCC Radio Frequency Interference Statement Warning

This device complies with Part 15 of the FCC rules. Operation is subject to the following two conditions: (1) this device may not cause harmful interference, and (2) this device must accept any interference received including interference that may cause undesired operation.

#### **CE Statement**

The product meets European Standard EMC EN-55022:2006+A1:2007 Class A, EN 61000-3-2:2006 + A2(2009), EN 61000-3-3:2008, and EN 55024:1998+A1(2001) + A2(2003).

#### **IC Statement**

This Class A digital apparatus complies with Canadian ICES-003.

# Contents

| Introduction                                         | 4  |
|------------------------------------------------------|----|
| Product Contents                                     | 4  |
| Requirements                                         | 4  |
| About the Product                                    | 4  |
| Setup & Equipment                                    | 5  |
|                                                      |    |
| Installation Guide                                   | 8  |
| Installing the Local Extender                        | 8  |
| Installing the Remote Extender                       | 8  |
| Connecting the Local Extender to the Remote Extender | 8  |
| Checking the Installation                            | 9  |
| Connecting a USB Device                              | 10 |
|                                                      |    |
| Troubleshooting                                      | 10 |
| Specifications                                       | 15 |
| Contacting Technical Support                         | 16 |
| Technical Glossary                                   | 17 |

# Introduction

The instructions in this guide assume a general knowledge of computer installation procedures, familiarity with cabling requirements, and some understanding of USB devices.

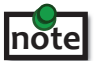

**notel** NOTE: Notes provide additional information that could be useful.

CAUTION: Cautions provide important information about an operational requirement.

#### **Product Contents**

Packaged with:

- Local Extender •
- **Remote Extender** •
- 5V, 3A power adapter ٠
- ٠ 24V, 1A power adapter
- USB Cable (6 ft) •
- DVI Cable (5 ft) ٠
- **Quick Start Guide**

The product is a unique extender product requiring two power adapters, one for the local extender and one for note the remote extender. The provided 5V, 3A power adapter must be connected to the Local Extender and the 24V, 1A power adapter must be connected to the Remote Extender.

#### **Requirements**

To complete the installation, you will also require the following items that are not included with the product:

- A computer with a DVI-D/DVI-I output ٠
- USB 1.1 or 2.0 compatible computer (host computer) with a USB compliant operating system
- USB 1.1 or 2.0 compatible device(s) ٠
- Cat 5 Unshielded Twisted Pair (UTP) cable with two RJ45 connectors (if using surface cabling), OR, Cat 5 cabling with two information outlets and two Cat 5 patch cords with RJ45 connectors (if using premise cabling)

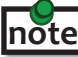

All references to Cat 5 cable in this document represent the minimum requirement. Category 6 or better or STP cable may be substituted.

# About the KVM - DVI, Audio, USB 2.0, Local Area Network (LAN) Extender

The product incorporates ExtremeUSB® technology, enabling users to extend their video and USB anywhere on the Local Area Network (LAN). It is designed as a remote desktop or KVM (keyboard, video mouse) extender. The Local Extender and Remote Extender can be connected anywhere within the network and can operate on a network connection of 100Mbps or 1Gbps and through Ethernet switches. For optimum performance, a 1Gbps connection is recommended.

# Compatibility

The product is compatible with many graphics cards, operating systems, and monitors. However, there is no guarantee that all devices are compatible with the product as there are a number of different factors that may impact the operation of the KVM Extender.

The product complies with USB 1.1 and USB 2.0 specifications governing the design of USB devices. However, there is no guarantee that all USB devices are compatible with the product as there are a number of different factors that may impact the operation of USB devices over extended distances.

# **Specifications**

#### Monitors

- Samsung
- Viewsonic
- ASUS

#### **Discrete Graphics Cards**

- NVIDIA ION
- Matrox P-Series
- NVIDIA Quadro Series
- NVIDIA GeForce Mobility 9000

#### **Resolutions Supported @ 60Hz**

- 640 x 480 (4:3)
- 800 x 600 (4:3)
- 1024 x 768 (4:3)
- 1280 x 720 (16:9)

#### **Host Operating Systems**

- Windows 7 (32 bit & 64 bit)
- Windows Vista (32 bit & 64 bit)
- Mac OS X (Leopard/Snow Leopard)

#### Peripherals

- Keyboard
- Mass Storage Device
- Printer/Scanner
- Web Camera

- Dell • Acer
- HP • BENO
- ATI Radeon HD 2000 Series and Above
- Intel GMA 950 and GMA HD
- ATI FireGL/FirePro Series
- NVIDIA Geforce 6000 Series and Above
- 1280 x 768 (5:3)
- 1280 x 800 (16:10)
- 1280 x 1024 (5:4)
- 1360 x 768 (16:9)
- 1366 x 768 (16:9)
- 1440 x 900 (16:10)
- 1680 x 1050 (16:10)
- Windows XP (32 bit & 64 bit)
- Linux
- Mouse
- Speakers
- DAOs

5

# The Local Extender

The Local Extender connects to the computer using the included DVI and USB cable.

**Front View** 

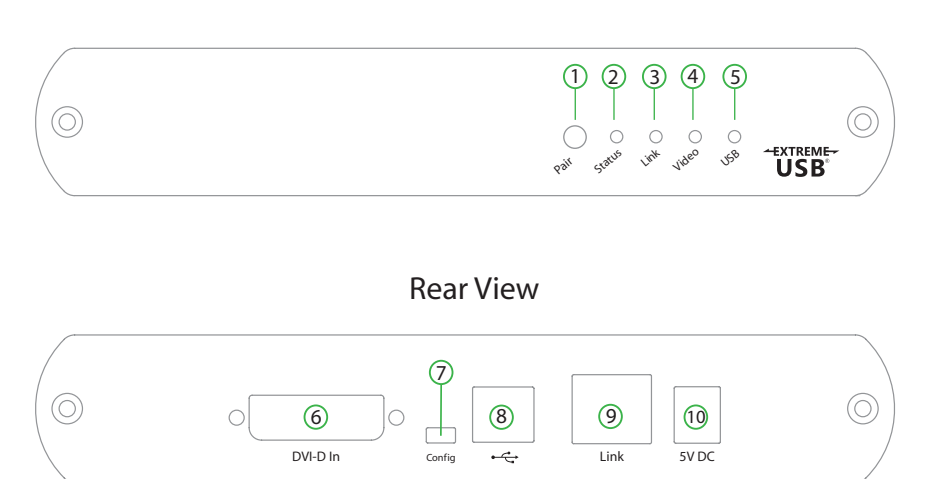

| ITEM | ТҮРЕ                     | DESCRIPTION                                                                                                    |  |  |
|------|--------------------------|----------------------------------------------------------------------------------------------------|--|--|
| 1    | Pair (Button)            | Reserved. Used if pairing a Local Extender to a Remote Extender.                                                                                                    |  |  |
| 2    | Status LED (Green)       | LED green indicates the system is ready. Green blinking indicates the system is being configured. Off indicates there is no power applied to the unit.                                                                                                    |  |  |
| 3    | Link LED (Green)         | LED green indicates a valid link is established between the Local and Remote Extender. Off indicates there is no link.                                                                                                    |  |  |
| 4    | Video LED (Green/Amber)  | LED green indicates the system has a valid link from the Host computer and<br>a valid link to the Remote Extender. Green blinking indicates video data is<br>being transmitted between the Local and Remote Extender. Amber indicates<br>there is no video source connected to the Local Extender. Blinking amber<br>indicates an invalid resolution is being detected. Off indicates there is no link<br>between the Local and Remote Extenders. |  |  |
| 5    | USB LED (Green/Amber)    | LED green indicates the system is properly enumerated on the host<br>computer. Green blinking indicates USB data is being transmitted between<br>the Local and Remote Extenders. Amber indicates that there is no USB<br>connection to the host computer. Blinking amber indicates an over current<br>condition on one or more of the USB ports. Off indicates there is no link<br>between the Local and Remote Extenders.                        |  |  |
| 6    | DVI-D In                 | Accepts DVI-D connector for video input from the host computer.                                                                                                    |  |  |
| 7    | Config                   | Reserved for company use only                                                                                                    |  |  |
| 8    | Device Port (USB Type B) | Used to connect the Local Extender unit to the host computer.                                                                                                    |  |  |
| 9    | Link Port (RJ45)         | Accepts RJ45 receptacle for Cat 5 cabling (or better).                                                                                                    |  |  |
| 10   | Power Port               | Connects to the 5V, 3A power adapter.                                                                                                    |  |  |

#### **The Remote Extender**

The Remote Extender provides DVI output to a monitor, microphone input, headphone output, and three USB Type A ports for standard USB devices. Additional devices may be connected by attaching USB hubs.

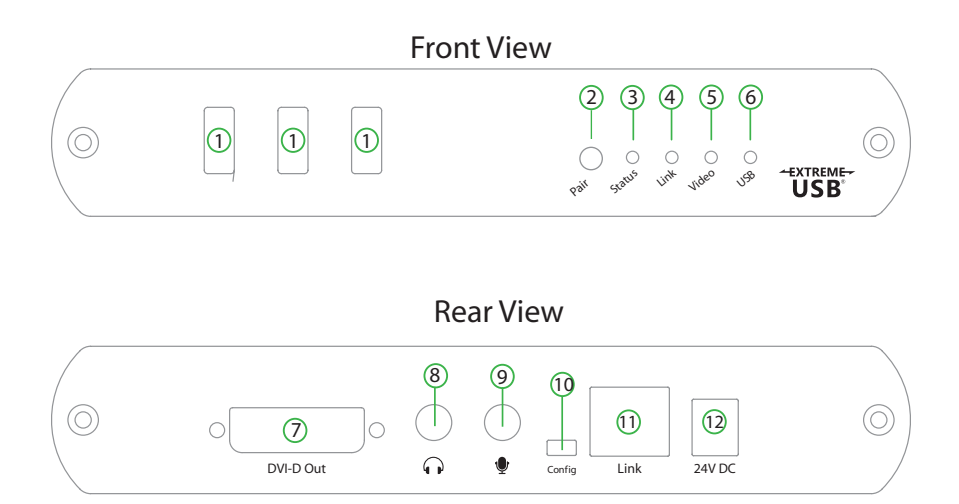

| ITEM | ТҮРЕ                       | DESCRIPTION                                                                                                    |  |
|------|----------------------------|----------------------------------------------------------------------------------------------------|--|
| 1    | Device Port (USB Type A)   | Accepts USB device(s).                                                                                                    |  |
| 2    | Pair (Button)              | Reserved. Used if re-pairing a Local Extender to a Remote Extender.                                                                                                    |  |
| 3    | Status LED (Green)         | LED green indicates the system is ready. Green blinking indicates the system is being configured. Off when no power is applied to the unit.                                                                                                    |  |
| 4    | Link LED (Green)           | LED green indicates a valid link is established between the Local and Remote Extender. Off indicates there is no link.                                                                                                    |  |
| 5    | Video LED<br>(Green/Amber) | LED green indicates the unit has a valid video link to the monitor. and a<br>link with the Local Extender. Green blinking indicates video data is being<br>transmitted between the Local and Remote Extender. Amber indicates that<br>there is no monitor connected to the Remote Extender or a monitor is not<br>compatible with the system. Blinking amber indicates an invalid resolution<br>is being detected. Off indicates there is no link between the Local and<br>Remote Extenders. |  |
| 6    | USB LED<br>(Green/Amber)   | LED green indicates the system is properly enumerated on the host<br>computer. Green blinking indicates USB data is being transmitted between<br>the Local and Remote Extenders. Amber indicates that there is no USB<br>connection to the host computer. Blinking amber indicates an over current<br>condition on one or more of the USB ports. Off indicates there is no link<br>between the Local and Remote Extenders.                                                                   |  |
| 7    | DVI-D Out                  | Accepts DVI-D connector to the remote monitor.                                                                                                    |  |
| 8    | Headphone Out              | Accepts 3.5 mm audio connector.                                                                                                    |  |
| 9    | Microphone In              | Accepts microphone input for audio.                                                                                                    |  |
| 10   | Config                     | Reserved for company use only.                                                                                                    |  |
| 11   | Link Port (RJ45)           | Accepts RJ45 receptacle for Cat 5 cabling (or better).                                                                                                    |  |
| 12   | Power Port                 | Connects to the 24V, 1A power adapter                                                                                                    |  |

# **Installation Guide**

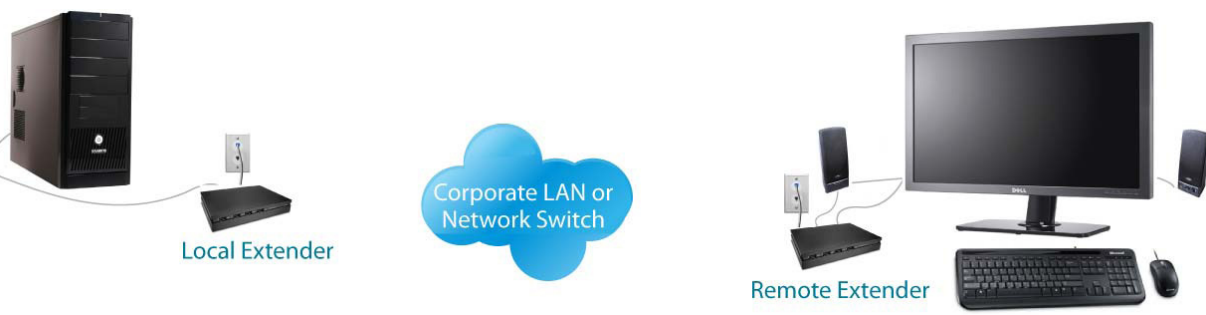

USB extension over LAN

(The Local Extender and Remote Extender can also be connected in a point-to-point configuration)

Before you can install the product, you need to prepare your site:

- 1. Determine where the computer is to be located and set up the computer.
- 2. Determine where you want to locate the remote desktop including the monitor, keyboard, mouse and any other USB device(s).
- 3. Ensure your corporate LAN will allow the MAC address of your extender system on the network (indicated on the bottom of the Local and Remote Extenders). Contact your system administrator for details.

#### **Installing the Local Extender unit**

- 1. Place the Local Extender unit near the computer.
- 2. Install the supplied USB cable to Local Extender (Type B Port), and an available USB 2.0/1.1 Type A Port on the computer.
- 3. Install the supplied DVI cable to the Local Extender (DVI-D In), and an available DVI Port on the computer.

#### Installing the Remote Extender unit

- 1. Place the Remote Extender unit near the monitor and USB device(s) in the desired remote location.
- 2. Connect the Remote Extender DVI-D Out to the monitor with a DVI cable.
- 4. Plug in your USB and Audio Device(s)

#### **Connecting the Local Extender to the Remote Extender**

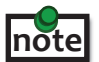

To ensure proper operation, it is recommended that only Cat 5 or better, Unshielded Twisted Pair (UTP) cabling be used to connect the Local Extender unit to the Remote Extender unit through the LAN. The cabling must have a straight-through conductor configuration with no crossovers and must be terminated with 8 conductor RJ45 connectors at both ends.

- 1. Plug one end of the Cat 5 cabling or patch cord (not included) into the Link port (RJ45) on the Local Extender unit.
- 2. Plug the other end of the Cat 5 cabling into the corporate LAN port (RJ45) or information outlet near the host computer.
- 3. Plug one end of the Cat 5 cabling or patch cord (not included) into the Link port (RJ45) on the Remote Extender unit.
- 4. Plug the other end of the Cat 5 cabling into the corporate LAN port (RJ45) or information outlet near the USB device(s).

#### **Point-To-Point Connection**

The KVM extender can also be installed in a point-to-point method and not through a network. If installing in this method, connect the Local Extender to the Remote Extender with a Cat5 (or beter) cable following the guidelines listed in the sections above.

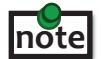

e The maximum distance in a point-to-point configuration is 100m.

#### Connecting Power to the Local Extender and Remote Extender

- 1. Plug the 5V, 3A power adapter into a suitable AC outlet near the Local Extender
- 2. Connect the power adapter to the Local Extender
- 3. Plug the 24V, 1A power adapter into a suitable AC outlet near the Remote Extender
- 4. Connect the power adapter to the Remote Extender
  - Use only the power adapters supplied with the product. Use of substitute adapters may cause permanent damage to the system and will void the warranty.

#### **Checking the Installation**

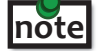

Allow up to one minute for the initial boot up of your KVM extender product.

- 1. On the Local Extender and Remote Extender units, check that the Status, Link, Video, and USB LEDs are on. If the Link LED is permanently off, then the LAN is not allowing the KVM Extender product to use the network, the cabling between the Local Extender and Remote Extender unit is not installed properly or the cabling is defective.
- For Windows users (XP, Vista, Windows 7), open Device Manager to confirm that the CMEDIA Audio Device has installed correctly. Expand the entry for Universal Serial Bus controllers by clicking the + sign. If the CMEDIA device has installed correctly, you should find it listed as "USB PNP Audio Device".

- 3. Check to see if the USB and Video LEDs are blinking green. If they are not blinking this indicates there is no USB data or Video data. Check the DVI and USB connections to the host computer and the DVI connection to the monitor. Check to see if any USB devices are connected to the Remote Extender.
- 4. Check to see if the Status LED is solid green. If it is blinking this indicates your system is not yet ready.
- 5. Check all LEDs to ensure none are amber. This will indicate there is a problem with the Video or USB.
- 6. If the product is not displaying video or your USB device fails to be detected by your Operating System, please consult the Troubleshooting Guide.

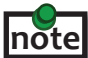

To open System Profiler in OS X: Open the Finder, select Applications, then open the Utilities folder and double click on the System Profiler icon.

To open Device Manager in Windows Vista, XP or Windows 7: Open the Start menu, right click on "Computer" then select: Manage >> Device Manager

#### **Connecting a USB Device**

- 1. Install any software required to operate the USB device(s). Refer to the documentation for the USB device(s), as required.
- 2. Connect the USB device to the device port on the Remote Extender unit.
- 3. Check that the device is detected and installed properly in the operating system.

#### Troubleshooting

The following table provides troubleshooting tips. The topics are arranged in the order in which they should be executed in most situations. If you are unable to resolve the problem after following these instructions, please contact technical support for further assistance.

| PROBLEM                                        | CAUSE                                                                                                    | SOLUTION                                                                              |
|------------------------------------------------|----------------------------------------------------------------------------------------------------|---------------------------------------------------------------------------------------|
| All LEDs on<br>Local Extender<br>unit are off. | <ul> <li>The Local Extender unit is not<br/>receiving power from the Local<br/>Extender DC adapter.</li> </ul> | 1. Ensure that the DC power adapter is properly connected to the Local Extender unit. |
|                                                |                                                                                                    | 2. Check that the DC adapter is connected to a live source of electrical power.       |

| PROBLEM                                                                                                    | CAUSE                                                                                                    | SOLUTION                                                                                                    |  |
|----------------------------------------------------------------------------------------------------|----------------------------------------------------------------------------------------------------|----------------------------------------------------------------------------------------------------|--|
| All LEDs on<br>Remote Extender<br>unit are off.                                                                    | <ul> <li>The Remote Extender unit is<br/>not receiving power from the<br/>Remote Extender DC adapter.</li> </ul> | <ol> <li>Ensure that the DC power adapter is properly<br/>connected to the Remote Extender unit.</li> <li>Check that the DC adapter is connected to a live<br/>source of electrical power.</li> </ol>                                                                                                    |  |
| Link LEDs on Local<br>Extender unit and<br>Remote Extender<br>unit are off and<br>Status LED is<br>blinking green. | <ul> <li>There is no connection<br/>between the Local Extender<br/>unit and Remote Extender unit.</li> </ul>     | <ol> <li>Ensure a Cat 5 cable is connected between the<br/>Local Extender unit and Remote Extender unit.<br/>Use a Cat 5 or better cable, UTP with a straight<br/>through connector and no crossovers, and 8<br/>conductor RJ45 connectors are used at both<br/>ends.</li> <li>Connect a short Cat 5 patch cord between the<br/>Local Extender unit and Remote Extender unit<br/>to determine if the LAN needs to be configured<br/>to allow the product on network or the original<br/>Cat 5 cable is defective.</li> </ol> |  |
| Link LED on Local<br>Extender unit is on,                                                                          | <ul> <li>The host computer is not<br/>powered on.</li> </ul>                                                     | 1. Disconnect all USB devices from the Remote<br>Extender unit.                                                                                                    |  |
| Extender unit is amber.                                                                                            | <ul> <li>The Local Extender unit is not<br/>connected to the computer.</li> </ul>                                | 2. Disconnect the Local Extender unit from the computer.                                                                                                    |  |
|                                                                                                    | <ul> <li>The computer does not<br/>support USB hubs.</li> </ul>                                                  | 3. Disconnect the Local Extender and Remote Extender units from the DC power adapters.                                                                                                    |  |
|                                                                                                    | • The unit is malfunctioning.                                                                                    | 4. Reconnect the Local Extender unit to the DC power adapter.                                                                                                    |  |
|                                                                                                    | • The USB cable is delective.                                                                                    | 5. Reconnect the Remote Extender unit to the DC power adapter.                                                                                                    |  |
|                                                                                                    |                                                                                                    | 6. Reconnect the USB devices to the Remote Extender unit.                                                                                                    |  |
|                                                                                                    |                                                                                                    | 7. Reconnect the Local Extender unit to the computer.                                                                                                    |  |
|                                                                                                    |                                                                                                    | 8. If the USB LED continues to be off, contact Technical Support.                                                                                                    |  |
| The monitor has a                                                                                                  | The resolution being sent                                                                                        | 1. Restart and power cycle the host computer.                                                                                                    |  |
| black screen and<br>the video LED is<br>blinking amber.                                                            | not compatible with the KVM extender product.                                                                    | 2. Connect the monitor directly to the host computer.                                                                                                    |  |
|                                                                                                    |                                                                                                    | 3. Change to a supported resolution.                                                                                                    |  |

| There is no<br>audio.                               | The USB CMEDIA PNP Audio<br>device is not selected as the<br>default audio device. | <ol> <li>Check that the CMEDIA device is enumerated on<br/>the host computer.</li> <li>If the CMEDIA device is enumerated as an<br/>unknown device, there is most likely a driver<br/>conflict.         <ul> <li>a. Uninstall all USB audio device drives (e.g.<br/>sound card and webcam).</li> </ul> </li> <li>If the CMEDIA device is not enumerated call<br/>technical support.</li> <li>If the CMEDIA device is enumerated do the<br/>following.         <ul> <li>a. In Windows: Go to the Control Panel,<br/>select Sound or Sound and Audio<br/>Devices, Select USB Audio Devices, set USB<br/>Audio Devices as default playback.</li> <li>In Mac OS X: Go to System Settings, select<br/>Sound, select USB PNP device, set USB PNP<br/>devices as default.</li> <li>In Linux Ubuntu: Go to System, Preferences,<br/>and select Sound. To set up the microphone,<br/>click on the 'Input' tab and select "USB_PnP_<br/>Sound Device Analog Mono". To setup Stereo-<br/>Out, click on the "Output" tab and select<br/>"USB_PnP_Sound_Device Analog Stereo".</li> </ul> </li> </ol> |
|-----------------------------------------------------|------------------------------------------------------------------------------------|----------------------------------------------------------------------------------------------------|
| Video and/<br>or USB<br>performance is<br>not ideal | There is high amounts of network traffic.                                          | <ol> <li>Reduce the number of KVM extenders using the<br/>network or reduce the network traffic.</li> </ol>                                                                                                    |

# Troubleshooting continues on the next page

| PROBLEM                                                                  | CAUSE                                                                                             | SOLUTION                                                                                                    |
|--------------------------------------------------------------------------|---------------------------------------------------------------------------------------------------|----------------------------------------------------------------------------------------------------|
| All LEDs on both<br>the Local Extender<br>unit and Remote                | <ul> <li>The USB device is<br/>malfunctioning.</li> </ul>                                         | 1. Disconnect the KVM extender product from the computer.                                                                                                    |
| Extender unit are<br>on, but the USB                                     | • The computer does not recognize the USB device.                                                 | 2. Connect the USB device directly to the USB port on the computer.                                                                                                    |
| operate correctly<br>or is detected                                      | • The application software for the device is not operating.                                       | 3. If the device does not operate properly, consult the user documentation for the device.                                                                                                    |
| Device" in the operating system.                                         | • The KVM extender product is malfunctioning.                                                     | 4. Update your system BIOS, chipset or USB Host controller drivers from your System/Mother board manufacturer's website.                                                                                     |
|                                                                          |                                                                                                   | 5. Make sure the Operating System has all the latest updates installed.                                                                                                    |
|                                                                          |                                                                                                   | 6. If the device operates properly when directly connected to the computer, connect another device (of a different type) to the KVM extender product. Connect the KVM extender product to the computer.      |
|                                                                          |                                                                                                   | <ol> <li>If the second device does not operate, the<br/>KVM extender product may be malfunctioning.<br/>Contact technical support for assistance.</li> </ol>                                                 |
|                                                                          |                                                                                                   | 8. If the second device does operate properly,<br>the first device may not be compatible with<br>the KVM extender product.                                                                                   |
| Microphone<br>or Headphone<br>doesn't operate                            | <ul> <li>The audio device is not<br/>enumerated on the host<br/>computer.</li> </ul>              | 1. Check that the CMEDIA device is enumerated<br>on the host computer. On Mac it will be listed as<br>USB PNP device.                                                                                        |
| conectiy.                                                                | • Audio jack not fully inserted.                                                                  | 2. If the CMEDIA device is not enumerated contact Technical Support.                                                                                                    |
|                                                                          | <ul> <li>The two connectors for the<br/>Microphone and Headphone<br/>are reversed.</li> </ul>     |                                                                                                    |
| Specific resolution<br>doesn't show in<br>the graphics/video<br>settings | <ul> <li>Latest video drives are not<br/>installed or resolution is not<br/>supported.</li> </ul> | <ol> <li>Ensure the latest video drivers are installed.</li> <li>The specific resolution is not listed by the<br/>monitors EDID and is therefore not supported<br/>with the KVM extender product.</li> </ol> |
|                                                                          |                                                                                                   | 2. The specific resolution might not be supported by the KVM extender product.                                                                                                    |

# Pairing a Local Extender to a Remote Extender

A Local Extender and Remote Extender comes paired with each other. **No additional action is required when you receive your KVM extender.** If a Local Extender needs to be paired to a different Remote Extender or a Remote Extender needs to be paired with a different Local Extender, follow these steps to pair a Local Extender to a Remote Extender.

- 1. Disconnect the Local Extender from the host and the network.
- 2. Disconnect the Remote Extender from the network.
- 3. Hold the pair button on the front of the Local Extender continuously for 10 seconds. This will clear the MAC address and halt operations. The Link LED will be solid amber.
- 4. Repeat Step 3 for the Remote Extender.
- 5. Connect the Local Extender to the Remote Extender with a Cat 5 patch cable.
- 6. Power the Local Extender and Remote Extender with their corresponding power adapters.
- 7. Hold the pair button on the front of the Local Extender continuously for 3 to 5 seconds. The extender will exchange pairing records. During the 3 seconds, the Link LED will flash green. After pairing, the Link LED will turn off.
- 8. Hold the pair button on the front of the Remote Extender continuously for 3 to 5 seconds. The extender will exchange pairing records with the Local Extender. The Link LED will flash green during paring. After paring, the Link LED will turn solid green indicating successful paring. Additionally, the USB and Video LED should be solid amber.
- 9. The Local Extender and Remote Extender are now successfully paired and can be placed on the LAN.

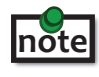

If the user releases the pair button during the 10-sec clearing duration or during the 3-sec pairing duration, that attempt is aborted and the extender goes back to its previous state.

Intentionally Left Blank

# Specifications

| Range                                            | Connection on a LAN or direct connect up to 330 feet (100 meters)                                                                       |  |  |
|--------------------------------------------------|----------------------------------------------------------------------------------------------------|--|--|
| USB device support                               | High-speed devices (480 Mb/s) (USB 2.0)<br>Full speed devices (12 Mb/s) (USB 2.0 & 1.1)<br>Low speed devices (1.5 Mb/s) (USB 2.0 & 1.1) |  |  |
| USB hub support                                  | Any single chain can include up to 4 USB hubs plus one ExtemeLink<br>4500.                                                              |  |  |
| USB host support                                 | EHCI (USB 2.0) and OHCI/UHCI (USB 1.1)                                                                                                  |  |  |
| Maximum USB devices supported                    | 13 USB devices                                                                                                    |  |  |
| AC adapter(s)                                    | Input: 100/240 V AC, 50 – 60 Hz<br>Output: 5V DC, 3A (15 W)<br>Input: 100/240 V AC, 50 – 60 Hz,<br>Output: 24V DC, 1A (24 W)            |  |  |
| Power available to USB device at Remote Extender | 500 mA each port                                                                                                    |  |  |
| Local Extender                                   |                                                                                                    |  |  |
| Video Connector                                  | DVI-D In (24-pin connector)                                                                                                    |  |  |
| USB connector                                    | 1 x USB Type B                                                                                                    |  |  |
| Link connector                                   | 1 x RJ45                                                                                                    |  |  |
| Dimensions                                       | 4.4" x 6.9" x 1.18" (112 mm x 175 mm x 30 mm)                                                                                           |  |  |
| Remote Extender                                  |                                                                                                    |  |  |
| Video Connector                                  | DVI-D Out (24-pin connector)                                                                                                    |  |  |
| Link connector                                   | 1 x RJ45                                                                                                    |  |  |
| USB connector                                    | 3 x USB Type A                                                                                                    |  |  |
| Audio                                            | 3.5 mm microphone in, 3.5 mm headphone out                                                                                              |  |  |
| Dimensions                                       | 4.4" x 6.9" x 1.18" (112 mm x 175 mm x 30 mm)                                                                                           |  |  |
|                                                  |                                                                                                    |  |  |
| Operating temperature range                      | 0°C to 50°C                                                                                                    |  |  |
| Storage temperature range                        | -20°C to 70°C                                                                                                    |  |  |
| Operating humidity                               | 20% to 80% relative humidity, non-condensing                                                                                            |  |  |
| Storage humidity                                 | 10% to 90% relative humidity, non-condensing                                                                                            |  |  |
| Regulatory testing                               | FCC Part 15 Class A, CE, ICE2003 Class A                                                                                                |  |  |
| ESD rating                                       | EMC EN-61000-4-2 4kV Contact, 8kV Air                                                                                                   |  |  |

# **Contacting Technical Support**

Please visit the company's website for details on contacting technical support and send the following information:

- Host computer make and model
- Type of operating system installed (e.g. Windows XP, Mac OS X, Windows 7 etc.)
- Part number and serial number of both Local Extender unit and Remote Extender unit
- Make and model of any USB device(s) attached to the product.
- Description of the installation
- Description of the problem

#### **Technical Glossary**

#### Category 5 (Cat 5) Network Cabling

Category 5 cable is commonly also referred to as Cat 5. This cabling is available in either solid or stranded twisted pair copper wire variants and as UTP (Unshielded Twisted Pair) or STP (Shielded Twisted Pair). UTP cables are not surrounded by any shielding making them more susceptible to electromagnetic interference (EMI). STP cables include shielding over each individual pair of copper wires and provides better protection against EMI. Category 5 has been superseded by Cat 5e cabling which includes improved data integrety to support high-speed communications.

#### **USB** Cables

USB cables have two distinct connectors. The Type A connector is used to connect the cable from a USB device to the Type A port on a computer or hub. The Type B connector is used to attach the USB cable to a USB device.

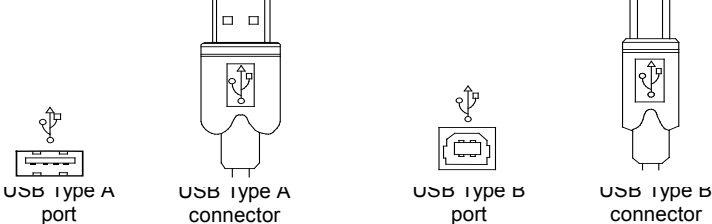

#### RJ45

The Registered Jack (RJ) physical interface is what connects the network cabling (Cat 5) to the LEX unit and REX unit. You may use either the T568A scheme (Table 1) or the T568B scheme (Table 2) for cable termination as the Ranger 2212 uses all four pairs of the cable. RJ45 connectors are sometimes also referred to as 8P8C connectors.

#### **RJ45 Pin Positioning**

| Table 1 - T568A Wiring |      |      |              |
|------------------------|------|------|--------------|
| PIN                    | PAIR | WIRE | CABLE COLOR  |
| 1                      | 3    | 1    | WHITE/GREEN  |
| 2                      | 3    | 2    | GREEN        |
| 3                      | 2    | 1    | WHITE/ORANGE |
| 4                      | 1    | 2    | BLUE         |
| 5                      | 1    | 1    | WHITE/BLUE   |
| 6                      | 2    | 2    | ORANGE       |
| 7                      | 4    | 1    | WHITE/BROWN  |
| 8                      | 4    | 2    | BROWN        |

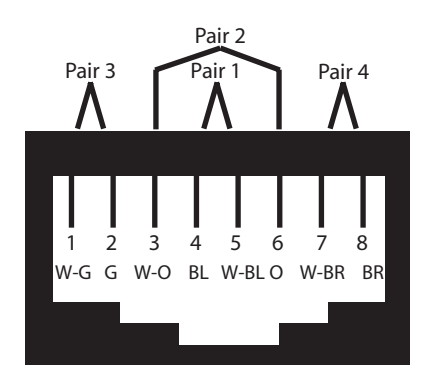

| PIN | PAIR | WIRE | CABLE COLOR  |
|-----|------|------|--------------|
| 1   | 2    | 1    | WHITE/ORANGE |
| 2   | 2    | 2    | ORANGE       |
| 3   | 3    | 1    | WHITE/GREEN  |
| 4   | 1    | 2    | BLUE         |
| 5   | 1    | 1    | WHITE/BLUE   |
| 6   | 3    | 2    | GREEN        |
| 7   | 4    | 1    | WHITE/BROWN  |
| 8   | 4    | 2    | BROWN        |

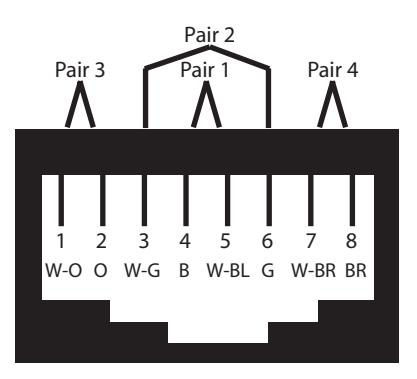

#### Table 2 - T568B Wiring